# LK-TECH伺服单元不同系列对比表

LK-TECH SERVO UNIT DIFFERENT SERIES COMPARISON TABLE ENGLISH

| 电机系列  | MS系列           | MF系列                         | MG系列               | MH系列                                                   |  |
|-------|----------------|------------------------------|--------------------|--------------------------------------------------------|--|
| 电机图片  |                |                              |                    | MH9015v1<br>MH7015v1<br>MH5005v1<br>MH4005v1<br>K-TECH |  |
| 电机优势  | 低速稳定,过滑环线      | 高速,高精度                       | 内置减速机 <i>,</i> 小背隙 | 大中孔                                                    |  |
| 输入电压  | 7.4-24V        | 12-36V                       | 24-48V             | 12-24V                                                 |  |
| 电流    | 0-4A           | 0-9A                         | 0-14A              | 0-4A                                                   |  |
| 速度范围  | 0-1000rpm      | 0-3000rpm                    | 0-2000rpm          | 0-3000rpm                                              |  |
| 驱动类型  | SVPWM控制        | FOC控制                        | FOC控制              | FOC控制                                                  |  |
| 编码器精度 | 12bit/18bit    | 14bit/18bit                  | 18bit              | 14bit                                                  |  |
| 通讯方式  | RS-485/CAN BUS | RS-485/CAN BUS               | RS-485/CAN BUS     | RS-485/CAN BUS                                         |  |
| 控制模式  | 速度模式/位置模式      |                              |                    | 力矩模式/速度模式/<br>位置模式                                     |  |
| 保护类型  | 温度保护/低压保护      | 温度保护/低压保护                    | 温度保护/低压保护          | 温度保护/低压保护                                              |  |
| 应景场景  | 云台、吊舱          | 云台、转盘、电力<br>工业巡检机械臂、<br>激光雷达 | 足式机器人、外骨<br>骼机器人   | 云台、吊舱、转盘、<br>激光雷达                                      |  |

#### MGv<sub>2</sub> servo motor manual

#### Statement

Thank you for purchasing the MGv2 series servo motor from Shanghai Lingkong Technology Co., Ltd. Please read this statement carefully before using.It's considered to be the recognition and acceptance of the entire statement once using.Please ensure all the manual,relevant laws,regulations and policies are strictly observed when you run the product.The user take responsibility for his own behavior during the process.We will not be liable for any loss caused by improper use,improper installation and modification by users.

LK-TECH is a trademark of Shanghai LingKong Technology Co.,Ltd.The product names, brands, etc. appearing in this article are trademarks or registered trademarks belong to the company.

This product and manual copyright belong to LK-TECH. Reproduction in any form may not be made without permission. The final interpretation of the statement is owned by Shanghai Lingkong Technology Co., Ltd.

#### Introduction

MGv2 series brushless motor is supported by DG series drive. Both high-performed 32 bit MCU and optimized FOC control technology together with low internal resistance MOSFET flat structure are specially designed for high-precision, high-response, high-torque applications. The integrated design of motor and drive is convenient for users to integrate system. High-precision absolute value encoder together with an easy-to-use dual closed-loop control highly improved the accuracy of torque, position and speed feedback.

#### **MF Naming Rule**

|                             | 1              | series                          |
|-----------------------------|----------------|---------------------------------|
| MG 80 16 - i6 E 18bit RS485 | 2              | motor stator diameter           |
| 1234567                     | 3              | stator height                   |
|                             | 4              | Gear reduction ratio 1:6        |
|                             | (5)            | E: Double encoder; None: single |
|                             |                | encoder                         |
|                             | 6              | encoder                         |
|                             | $\overline{O}$ | communication                   |

### 1.Driver parameter

| Input Voltage (V)                | DG80R/C7                                                               | 12-60V                      |  |  |  |
|----------------------------------|------------------------------------------------------------------------|-----------------------------|--|--|--|
| Normal Current(A)                | DG80R/C7                                                               | 10A                         |  |  |  |
| Max Current(A)                   | DG80R/C7                                                               | 20A(duration is 10 seconds) |  |  |  |
|                                  | Torque Loop                                                            | 32KHz                       |  |  |  |
| Control Mode                     | Speed Loop                                                             | 8KHz                        |  |  |  |
|                                  | Position Loop                                                          | 8KHz                        |  |  |  |
| PWM Frequency                    | 32KHz                                                                  |                             |  |  |  |
| Torque loop control<br>bandwidth | 0.4-2.8KHz(determined by different motor and torque)                   |                             |  |  |  |
| Encoder                          | 18 bit                                                                 |                             |  |  |  |
| Communication                    | RS485 OR CAN                                                           |                             |  |  |  |
| Baud rate(RS485)(bps)            | 9600, 19200, 38400,57600,<br>115200(default),230400,460800,1Mbps,2Mbps |                             |  |  |  |
| Baud rate(CAN)(bps)              | 125Kbps,250Kbps,500Kbps,1Mbps(default)                                 |                             |  |  |  |

### 2.Driver interface

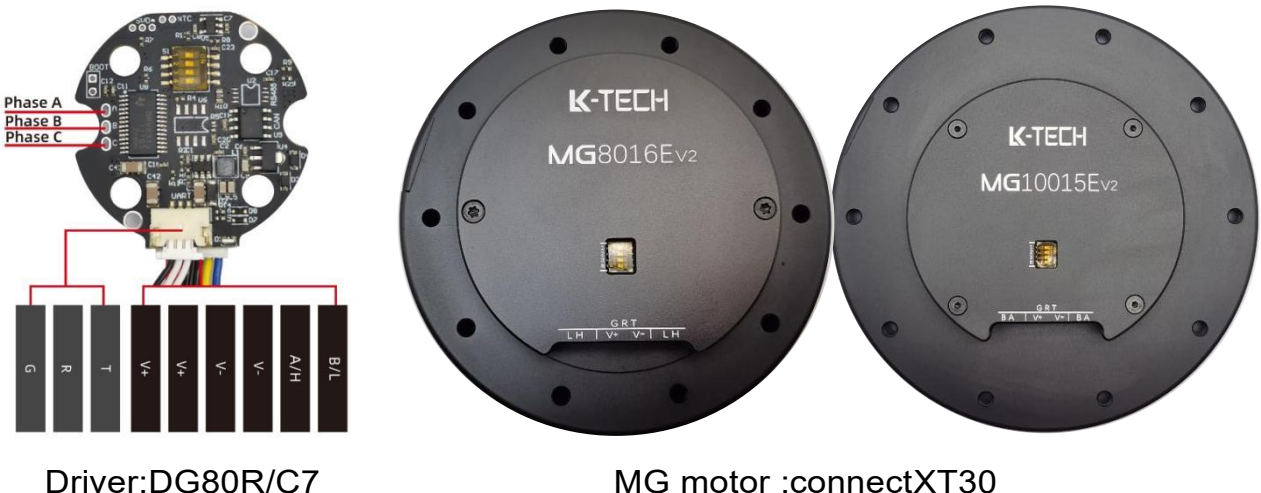

| DIVELDGOUR/CI |                       |
|---------------|-----------------------|
| Interface     | Note                  |
| A/H           | RS485-A OR CAN-H      |
| B/L           | RS485-B OR CAM-L      |
| V-            | Negative Power Supply |
| V+            | Positive Power Supply |
| A/H           | RS485-A OR CAN-H      |
| B/L           | RS485-B OR CAM-L      |
| Т             | UART Transmitter      |
| R             | UART Receiver         |
| G             | Signal GND            |

### 3.Line connection

The  $120\Omega$  resistor is connected at both ends of the bus.

The control circuit connection is as follows:

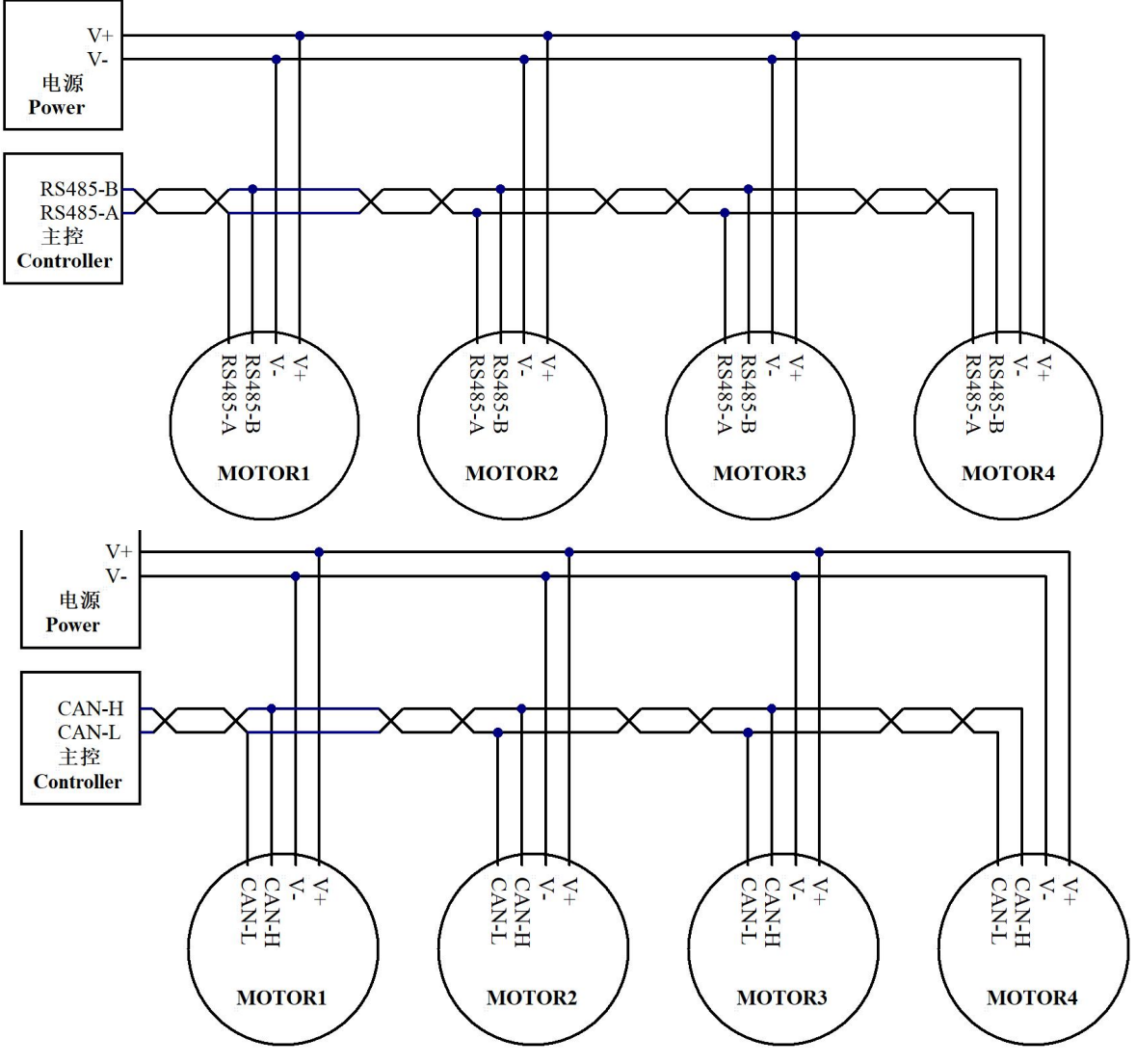

#### 4.MG motor connection

Using XT30 cable to connect the power.Using USB UART to connect PC for parameter adjustment. **Note:**Please ensure the positive and negative poles are correctly connect.Please select appropriate power supply voltage range and output power.

#### Port connection:

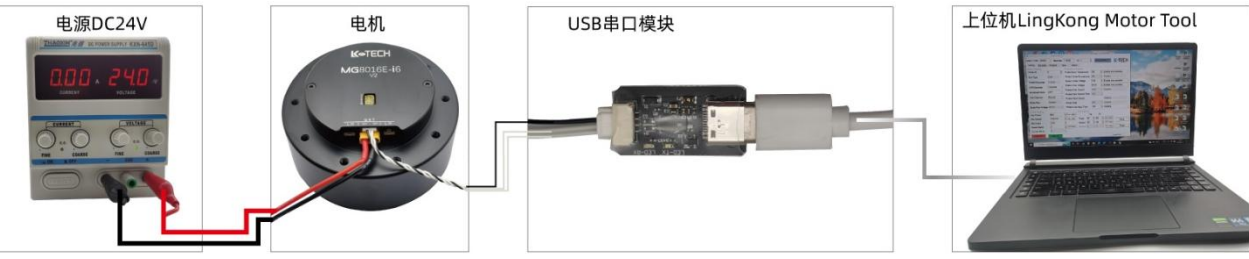

#### Communication connection:

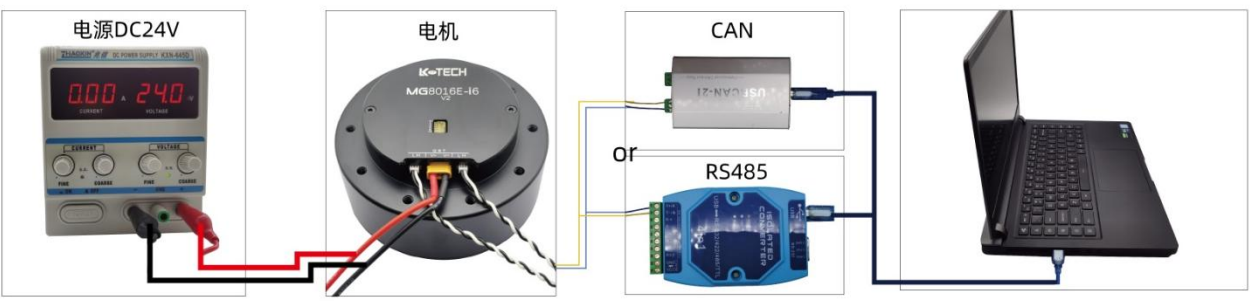

#### 5.Setting

• Accessories for connection:

Connect motor drive and PC with USB UART(optional) and matching cable(customized length)

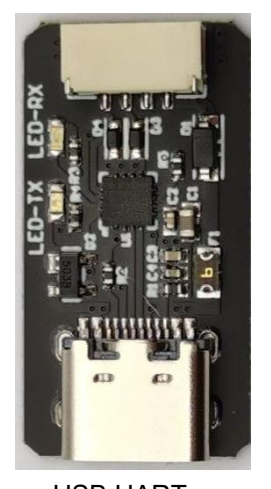

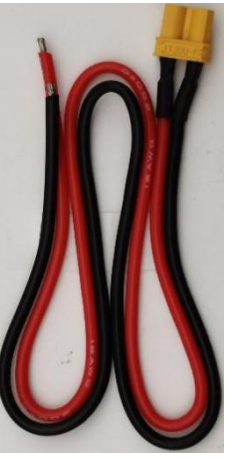

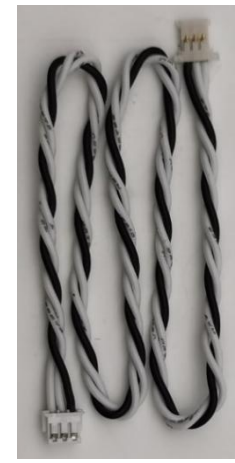

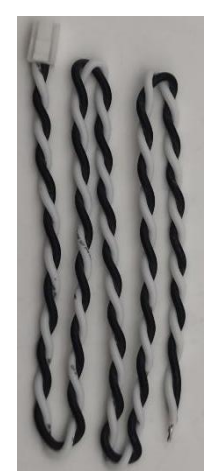

USB UART XT30 p LingKong Motor Tool V2.33 introduction

XT30 power cable

MX1.25-3PIN cable

GH1.25-2PIN cable

LingKong Motor Tool is a PC-side debugging tool software developed by LK-TECH, which is suitable for WIN7 and above system. Version 2.33.

• Software installation

1.Download CP210x\_VCP\_Windows.zip,install the drive and check the below:

端口 (COM 和 LPT) Gilicon Labs CP210x USB to UART Bridge (COM3)

CP210x\_VCP\_Windows.zip

Windows link address:<u>https://pan.baidu.com/s/1Bsi9vpOPZ5LhOhMxRjuUfQ</u> password:1111 CP210x\_Mac.zip

Mac OS link address:<u>https://pan.baidu.com/s/1NyE2Cks1qFb7WDzRYjm-Iw</u> password:2222 Linux 3.x.x 4.x.x\_VCP\_Driver\_Source.zip

Linux link address: <u>https://pan.baidu.com/s/1JmLHZhVm\_m\_Sebx-DeLT1Q</u> password:3333

2.Download LingKong Motor Tool V2.33,do not need to install here,double click LK Motor Tool V2.33.exe for operating.

Link address: <u>https://pan.baidu.com/s/1HUHWoCbcaDfyF5CT-oFQMA</u> password:v233

• LingKong Motor Tool V2.33 setting

Select COM(based on demand),Baud rate 115200(default),default ID for 1(set by the DIP switch), click **connect** button to complete connection. LED(green)always on.

| LingKong Motor Tool V2.33 | 上海瓴控科技有限公司                       |                        | - 🗆 🗙  |
|---------------------------|----------------------------------|------------------------|--------|
| Select COM COM3           | <ul> <li>Baudrate 115</li> </ul> | 5200 V ID 1 DISCONNECT | K-TECH |
| Setting Encoder           | Product Test                     | About                  |        |

• **Basic setting**,on setting page, click **read** button to read motor and encoder.

| LingKong Motor Tool V2.3  | 33   | 上海瓴控科技 | 有限公司        | 3                     |             |             |         |      |           | - 8            | ×   |
|---------------------------|------|--------|-------------|-----------------------|-------------|-------------|---------|------|-----------|----------------|-----|
| Select COM COM3           | ~    | Baud   | lrate       | 11520                 | 0 ~ ID      | 1           | Đ       | ISCO | NNECT     | K-TEC          | ]-] |
| Setting Encoder           | P    | roduct | T           | est                   | About       |             |         |      |           |                |     |
| <b>Basic Setting</b>      |      |        |             | Prote                 | ction Set   | ting        |         |      |           |                |     |
| Driver ID                 | 0    |        | •           | Prote                 | ct Motor Te | emperature  | 100     | •    | Enable (r | ecoverable)    | ~   |
| Bus Type                  | RS4  | 85     | ~           | Prote                 | ct DriverTe | emperature  | 100     | *    | Disable   |                | ~   |
| RS485 Baudrate            | 115  | 200    | ~           | Prote                 | ct Under V  | /oltage     | 10.0    | *    | Enable (r | ecoverable)    | ~   |
| CAN Baudrate              | 100  | 0000   | ~           | Prote                 | ct Over Vo  | oltage      | 60.0    | •    | Enable (r | ecoverable)    | ~   |
|                           |      |        |             | Prote                 | ct Over Cu  | urrent      | 6.0     | *    | Disable   |                | ~   |
| Broadcast Mode            | OFF  |        | ~           | Prote                 | ct Over Cu  | urrent Time | 1000    | 4    |           |                |     |
| Spin Direction Norr       |      | mal    | ~           | Protect Short Circuit |             |             |         |      | Disable   |                | ~   |
| Brake Res                 | Disa | ble    | ~           | Protect Stall         |             |             | 1000    | *    | Disable   |                | ~   |
| Brake Res Voltage 56.0    |      | Prote  | ct Lost Inp | out Time              | 3000        | *<br>*      | Disable |      | ~         |                |     |
| Limits Setting            |      |        |             |                       | PID Set     | ting        |         |      |           |                |     |
| Max Angle (degree)        | )    | 0.00   |             | •                     |             | Кр          | ĸ       | (i   |           |                |     |
| Max Speed (dps)           |      | 16800  | 00          | •                     | Angle       | 100         | 100     | *    | SET       | Save           |     |
| Max Acceleration(dps/s) 0 |      |        | *           | Speed                 | 50          | 40          | *<br>*  | SET  |           |                |     |
| Max Torque Current 1000   |      | •      | Current     | 50                    | 50          | *           | SET     | Read |           |                |     |
| Torque Current Ramp 0     |      |        | •           |                       |             |             |         |      |           |                |     |
| Motor Off                 | Мо   | tor On |             |                       |             |             |         |      | (         | Comm Error : 2 |     |

#### **1.Basic Setting**

Driver ID: Sets the ID number.

When set to **0**, the ID is selected by the DIP Switch, the correspondence is as follows:

|       | ID | switch3 | switch 2 | switch1 |
|-------|----|---------|----------|---------|
|       | #1 | OFF     | OFF      | OFF     |
|       | #2 | OFF     | OFF      | ON      |
| 1 - 0 | #3 | OFF     | ON       | OFF     |
| 2 2   | #4 | OFF     | ON       | ON      |
| 3     | #5 | ON      | OFF      | OFF     |
| R     | #6 | ON      | OFF      | ON      |
|       | #7 | ON      | ON       | OFF     |
|       | #8 | ON      | ON       | ON      |

When set to 1~32, the ID is determined by the setting item. The fourth **R** of the DIP Switch is on, indicating that the 120  $\Omega$  resistance in the bus is on.

Note: The new ID will be valid only when it's saved and restart the power.

#### Bus Type:

RS485 Baud rate:9600K, 19200K, 38400K,57600,115200(default),230400,460800,1Mbps,2Mbps.

CAN Baud rate:100K, 125K, 250K,500K, 1Mbps(default).

Note: The Baud rate will be valid only when it's saved and restart the power.

**Broadcast Mode:**can be controlled by 4 motors at the same time.ID need to be set as 1-4#,baud rate need to set as 1M or 2M bps, CAN need to be set as 500K and 1 Mbps. It can only be controlled by Torque Loop.

Note:Will be valid only when it's saved and restart the power.

#### **Spin Direction:**

Normal:counter clockwise rotation is positive Reverse:clockwise rotation is positive **Note:**click save button,restart the power,click Align button.

#### Brake Res:Set brake res

Brake Res Voltage: Will be valid only when it's saved and restart the power.

#### 2. Protection Setting

- ✓ Protect Motor Temperature:YES
- ✓ Protect Driver Temperature:not yet available
- ✓ Protect Under Voltage:YES
- ✓ Protect Over Voltage:YES
- ✓ Protect Over Current:not yet available
- ✓ Protect Over Current Time:not yet available
- ✓ Protect Short Circuit:not yet available
- ✓ Protect Stall:not yet available
- ✓ Protect Lost Input Time:YES

Note:Disable (unprotected);Enable(recoverable); Enable(not recoverable,need to restart)

#### **3.Limits Setting**

- ✓ Max Angle
- ✓ Max Speed:Effective adjustment range 0-72000dps (degrees per second)
- ✓ Max Acceleration: the actual acceleration of the motor depends on the PI parameters, motor load and drive voltage, etc.(dps/s)
- ✓ Max Torque Current:Effective adjustment range 0-2000 (ratio)
- ✓ Torque Current Ramp:not yet available

**Note:SET** button:Write to RAM,the parameter will be lost once power off.Write to ROM,the parameter can permanently stored.Ensure save the parameter and restart the power.

#### **4.PID Setting**

- ✓ Angle:Angle loop control parameters. Kp and Ki modify the PI parameter of the angle ring.
- $\checkmark$  Speed:Speed loop control parameters. Kp and Ki modify the PI parameter of the speed loop.
- ✓ Current:Torque loop control parameters, Kp and Ki modify the PI parameter of torque loop.

**Note:SET** button:Write to RAM,the parameter will be lost once power off.Write to ROM,the parameter can permanently stored.Ensure save the parameter and restart the power.

• **Encoder settings**,on the Encoder page,click the **Read** button to read the motor and encoder information.

| 😳 LingKong Motor Tool V2.33 上海瓴控科 | 技有限公司            |                           | - 🗆 X          |
|-----------------------------------|------------------|---------------------------|----------------|
| Select COM COM3 ~ Bau             | drate 115200 ~ I | DISCONNEC                 |                |
| Setting Encoder Product           | Test About       |                           |                |
| Motor / Encoder Setting           |                  | Reducer / Encoder Setting |                |
| Motor Poles                       | 40 🗼             | Reduction Ratio           | 6              |
| Encoder Type                      | 16Bit Encoder    | Reducer Align Value       | 8922 Clear     |
| Encoder Position                  | Reverse          | Reducer Zero Position     | 0 Set          |
| Motor/Encoder Ratio               | 994              |                           |                |
| Motor/Encoder Offset              | 27877            |                           |                |
| Motor/Encoder Direction           | Reverse          |                           |                |
| Motor/Encoder Align Power         | 80 ÷ Align       |                           |                |
| Motor Zero Position               | 0 Set            |                           |                |
|                                   |                  |                           |                |
|                                   |                  |                           | Save           |
|                                   |                  |                           |                |
|                                   |                  |                           | Read           |
| Motor Off Motor On                |                  |                           | Comm Error : 2 |

#### 1.Motor/Encoder Setting

- ✓ Motor Poles:Set the number of magnetic poles in the motor,normally default parameters work.
- ✓ Encoder Type:Encoder type and resolution, which is read-only.
- ✓ Encoder Position:Read encoder location information, which is read-only.
- ✓ Motor/Encoder Offset:Read-only parameter
- ✓ Motor/Encoder Direction: The direction of motor and encoder calibration, which is read-only
- ✓ Motor/Encoder Align Ratio: The ratio of motor and encoder calibration, which is read-only, generally around 1000, the closer to 1000, the better the calibration effect.
- ✓ Motor/Encoder Align Voltage:Generally use the default parameters, when the load is heavy, you can increase it to improve the align effect.
- ✓ Align button:Start align of the motor and encoder. Before this step, you need to ensure that the number of poles of the motor is set correctly and select the appropriate align power. After clicking the Align button, the motor will rotate back and forth to perform align. After the align is completed, the parameters will be automatically saved to the drive.
- ✓ Motor Zero Position:After clicking the Set button, the drive will save the current position as the starting position of the motor.

#### **K-TECH** Shanghai LingKong Technology Co.,Ltd 2.Reducer/Encoder Setting

- ✓ Reduction Ratio
- ✓ Reducer Align Value:Reducer Align Value,click Clear button to clear.
- ✓ Reducer Zero Position:SET reducer Zero position for double encoder.

#### Note:

- 1. Suggest align the motor and encoder under no-load conditions. If the motor does not rotate smoothly during the align rotation, check the motor fault or mechanical friction.
- 2. After the parameters are modified, click the Save button and ensure start the power to save the parameters to the driver.
- **Product information**: in the Product page, click the **Read Info** button to read the hardware and software information of the product.

| LingKong Motor Tool V2.33 上海瓴控科技有限公司                      | × |
|-----------------------------------------------------------|---|
| Select COM COM3 V Baudrate 115200 V ID 1 DISCONNECT K-TEC | - |
| Setting Encoder Product Test About                        |   |
|                                                           |   |
| Motor : MG8016E-I6                                        |   |
| Motor version : V2.0                                      |   |
| Driver : DG80R7E                                          |   |
| Hardware version : V2.0                                   |   |
| Firmware version : V2.34                                  |   |
|                                                           |   |
|                                                           |   |
| DG80R7V2-MG8016E-I6 V2.34.Bin Open File                   |   |
| Write                                                     |   |
|                                                           |   |
| Chip ID: 363835201050334624001700                         |   |
|                                                           | _ |
| Read Info                                                 |   |
|                                                           |   |
| Motor Off Comm Error : 2                                  |   |

#### Firmware Upgrade:

- ✓ Open File:Find and open the firmware storage location and make sure that the firmware and motor models are consistent. It works only in LingKong Motor Tool.
- ✓ Download:Download and upgrade the firmware until write finish.

Note: When the firmware upgrade is complete, the motor will calibrate automatically.

 Test information, on the Test page, there are various control modes to meet the different needs of users.

| LingKong Motor Tool V2.33 上海瓴控科技有限 | 限公司 ー 口 X                                                                                                    |
|------------------------------------|----------------------------------------------------------------------------------------------------|
| Select COM COM3 ~ Baudra           |                                                                                                    |
| Setting Encoder Product            | Test About                                                                                                    |
| Control mode                       | RX: 43 A A A A A A A A A A A A A A A A A A                                                                                         |
| Torque Control                     | TX: 3E BB 01 00 FA<br>TX: 3E 1F 01 00 5E                                                                                           |
| 100 Torque Current                 | RX: 3E 1F 01 02 60 32 20 52<br>TX: 3E 12 01 00 51                                                                                  |
| 360.00 🗘 Speed                     | RX: 3E 12 01 3A 8B 44 47 38 30 52 37 45 00 00 00 00 00 00 00 00 00 00 00 00 00                                                     |
| 0.00 🗘 Angle 🗆 Rev                 | TX: 3E 16 01 00 55<br>RX: 3E 16 01 10 71 28 07 01 FF E5 6C E2 03 01 50 01 FF 00 00 00 06 DA 22                                     |
| Motor Stop Send                    | 01 FF 00 00 00 FF 34 12 AA 55 FC<br>TX: 3E 14 01 00 53<br>RX: 3E 14 01 60 B3 00 00 04 04 00 00 02 00 02 02 00 00 00 01 64 64 64 00 |
| Bus Voltage 0 V 		UVP              | 58 02 3C 00 E8 03 E8 03 B8 0B 01 FF 30 02 00 01 4C 04 6C 07 DC 05 0A 00 64 00 C8 00 64 00 C4 09 64 00 64 00 00 00 03 20 028        |
| Motor Temp 0 °C  OVP               | RX: 00 00 00 32 00 32 00 00 00 00 00 E8 03 00 00 00 80 A2 19 00 00 00<br>00 00 00 00 00 00 00 00 00 78 56 AA 55 21                 |
| Torque Current 0                   | TX: 3E 10 01 00 4F<br>RX: 3E 10 01 00 4F                                                                                           |
| Speed 0 dps                        | ·                                                                                                    |
| Encoder 0                          | Clear                                                                                                    |
| IA 0 🗆 SCP                         |                                                                                                    |
| IB 0 🗆 SP                          |                                                                                                    |
| IC 0 🗆 LIP                         |                                                                                                    |
| Read State 1 Read State 2          | Read Multi Angle                                                                                                    |
| Read State 3                       | Read Single Angle                                                                                                    |
| Motor Off Motor On                 | Comm Error: 2                                                                                                    |

#### 1.Control mode:

- ✓ Torque Control:Control motor output torque current and rotation direction.The counterclockwise rotation is "-", the clockwise rotation is "+", and the effective adjustment range is ± 2000 (ratio). After setting the value, click the Send button to rotate the motor in the same torque mode.
- ✓ Speed Control:Control the speed and direction of motor rotation. It is "-" when it is turned counterclockwise and "+" when it is turned clockwise. The effective adjustment range is ± 24000.00 (dps).
- ✓ Multi Loop Angle Control 1:The counterclockwise rotation is "+", the clockwise rotation is "-",effective adjustment range ± 359999.99 °.For example, if it is set to 3600, click the Send button, and the motor rotates 3600/i ° at the maximum speed.(i Reduction ratio)
- ✓ Multi Loop Angle Control 2:The mode adds the speed(dps) limit function.
- ✓ Single Loop Angle Control 1:After inputting the position parameters, click the Send button to turn clockwise to the set position, and the effective adjustment range is 0-359.99 °.For example, if the input value is 90 °, click the Send button, the motor will rotate clockwise from 0 position to (90/i)°, and check Rev to rotate reversely to the set position.(i Reduction ratio)
- ✓ Single Loop Angle Control 2:The mode adds the speed(dps) limit function.

#### Note:

1. When the power is kept on, the motor returns to the zero point position according to the original path direction.

2. When the power is turned on again, the motor returns to the zero point position according to the shortest path direction.

- ✓ Increment Angle Control 1: The counterclockwise rotation is "-", the clockwise rotation is "+",effective adjustment range ± 359999.99 °. After setting the value, click Send button continuously to increase by the same angle value.
- ✓ Increment Angle Control 2:The mode adds the speed(dps) limit function

#### 2.Motor state and error

- ✓ Bus Voltage:Read Bus Voltage(V)
- ✓ Motor Temp:Read Motor Temp(°C)
- ✓ Torque Current:Read Torque Current(A)
- ✓ Speed:Read Speed(dps)
- ✓ Encoder:Read Encoder position, it is related to the encoder resolution, and the encoder value is within 360 degrees
- ✓ IA/IB/IC :Read motor phase current (ratio)
- ✓ UVP:Under Voltage Protection
- ✓ OVP:Over Voltage Protection
- ✓ DTP:Driver Temperature Protection
- ✓ MTP:Motor Temperature Protection
- ✓ OCP:Over Current Protection
- ✓ SCP:Short Circuit Protection
- ✓ SP:Stall Protection
- ✓ LIP:Lose Input Protection
- ✓ Read State1:Read the current motor temperature,voltage and error state.
- ✓ Read State2:Read the current motor temperature and torque current.
- ✓ Read State3:Read the current motor temperature and phase current
- ✓ Clear Error:Clear motor error status
- ✓ Read Multi Loop Angle
- ✓ Read Single Loop Angle
- ✓ Motor Off:LED flashing slowly (2S/time)
- ✓ Motor ON

**Note:** When the motor is in error state, the LED flashes quickly(0.3s/time). When the motor is off,the led flashes slowly(2S/time), click Motor ON.

#### 3. Motor operation instruction and recovery

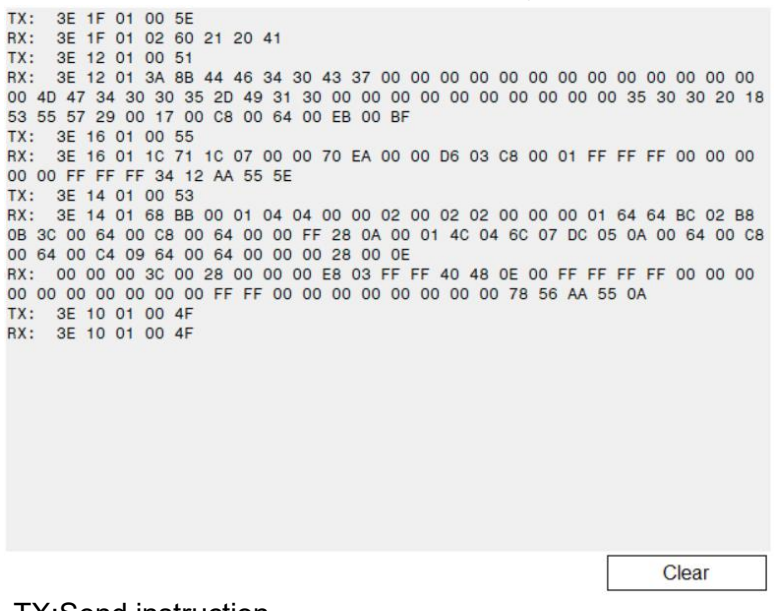

TX:Send instruction

**RX:Reply instruction** 

Note:Refer to RS485 communication protocol for instructions.

• Application

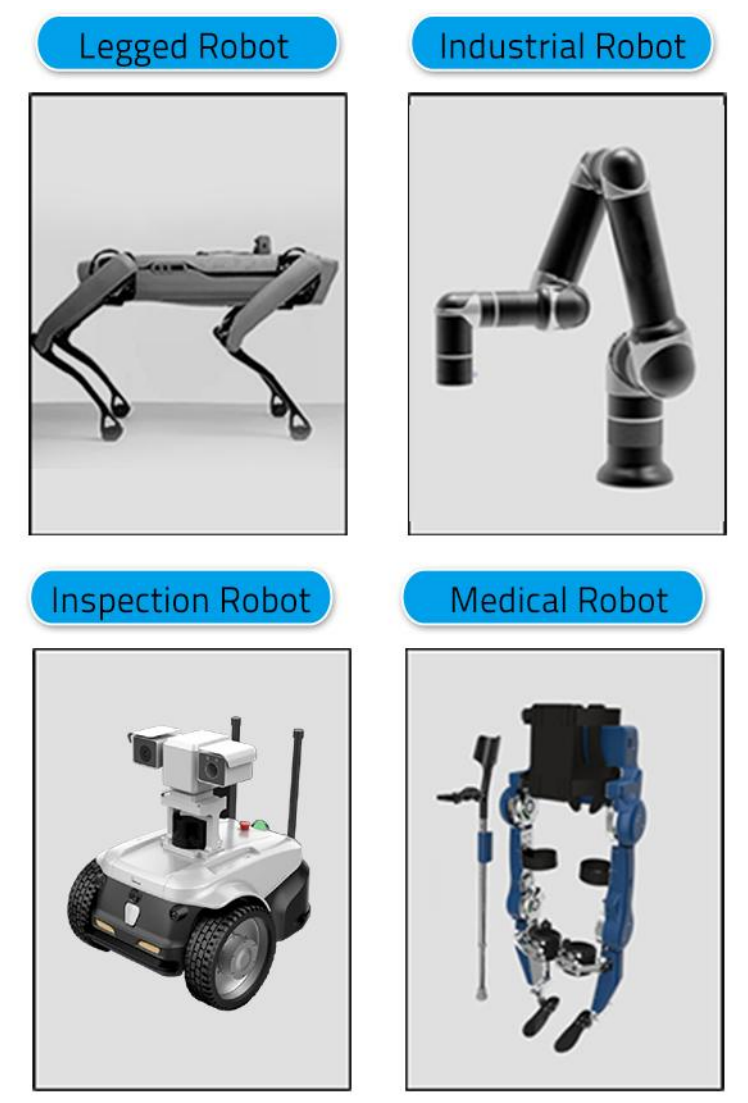